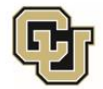

University of Colorado Anschutz Medical Campus

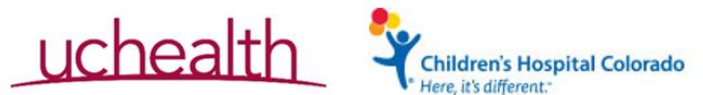

## **Accessing Document Search**

Document Search displays the most recent version of documents

- 1. Open VM Ware Client
- 2. Sign in to VMWare using your CUAnschutz credentials. Change 'AD' to 'UNIVERSITY'
- 3. Click on the OnCore Prod Icon
- 4. Login to OnCore with your CU Anschutz credentials
- 5. Select 'Menu' next to the OnCore logo (top left), select 'Protocols,' then 'Document Search'

| • OnCore                                            | Menu ≣      | This is yo         | our Fa | vorites Bar. Click the star next to eac                                                        |
|-----------------------------------------------------|-------------|--------------------|--------|------------------------------------------------------------------------------------------------|
|                                                     | 🖈 Ac        | dmin               |        |                                                                                                |
| 1                                                   | 🖈 Au        | udits / Monitoring |        |                                                                                                |
| s                                                   | c<br>d ☆ eC | CRFs/Calendars     | e ar   | oplications will refresh nightly between 2:00 a.r<br>immediately to initiate a new connection. |
|                                                     | 🖌 🛧 Fir     | nancials           | al a   | nd bio-specimen management system for rese                                                     |
| Active Tasks                                        | s ☆ My      | y Console          | 7      | Cocument Search                                                                                |
| Task Task Li                                        | 🖈 Pr        | rotocols           | •      | ⊱ Flowchart Admin                                                                              |
|                                                     | 🛧 Re        | egistries          | •      | LTFU                                                                                           |
|                                                     | 🖈 Re        | eports             | •      | COSR                                                                                           |
|                                                     | 🖈 Re        | eviews             | •      | Console                                                                                        |
|                                                     | 🕁 Sp        | pecimens           | •      | PI Console                                                                                     |
|                                                     | ± Su        | ubjects            | •      | ☆ Protocol Search                                                                              |
|                                                     |             |                    | 7      | Protocol Search - Last Results                                                                 |
|                                                     |             |                    | 7      | Protocol Submissions                                                                           |
| er the protocol number in the 'Select Protocol' box |             |                    |        |                                                                                                |

- 6. Enter the protocol number in the 'Select Protocol' box
- 7. Leave institution as "Colorado Research Center"
- 8. Click 'Submit'
- 9. The most current of documents for the protocol will be shown
  - a. Note: IRB reviewed documents must be 'released' to appear in Document Search

The protocol status must be 'Open to Accrual' for documents to show